## XRD

## 20240528

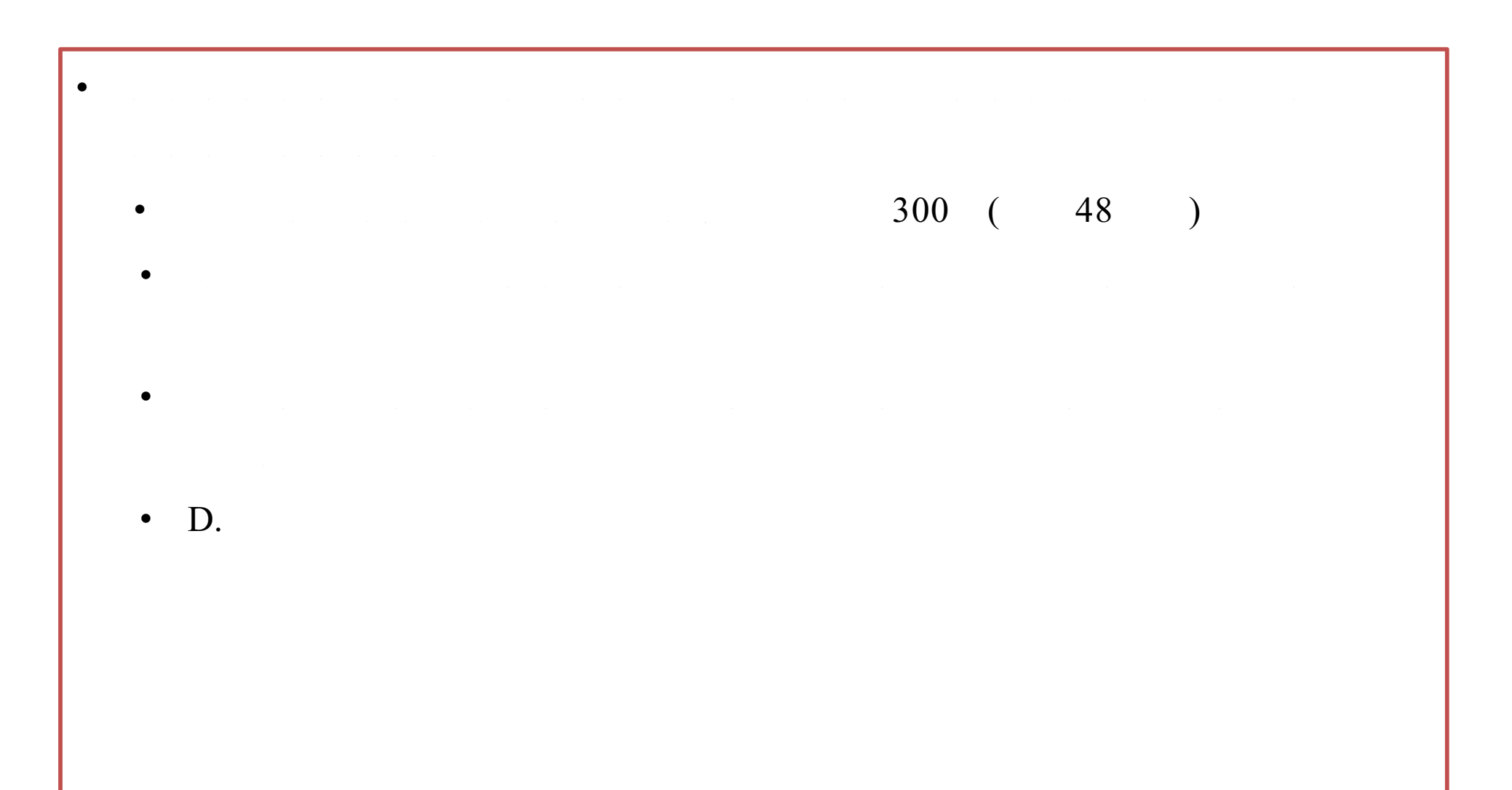

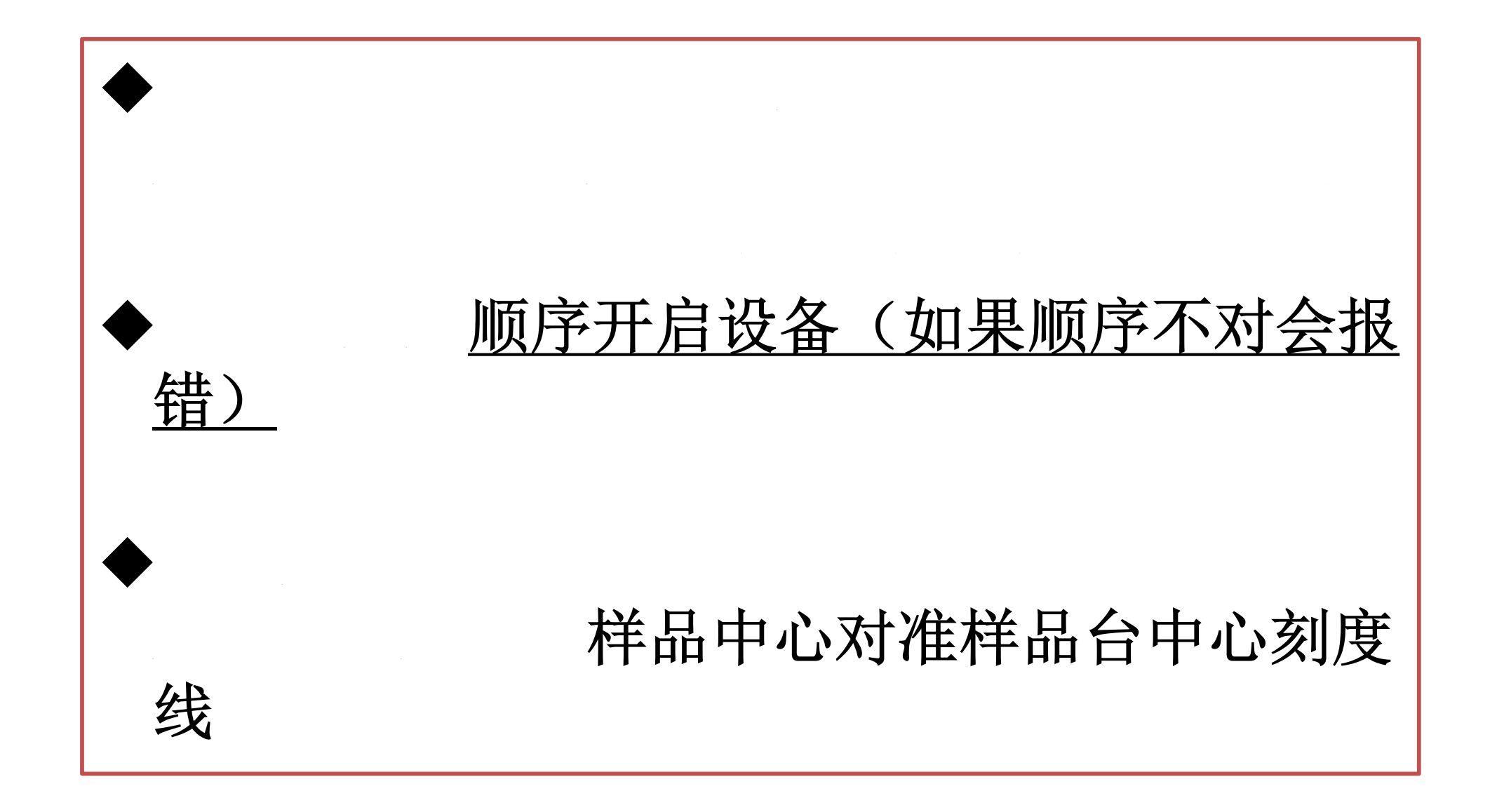

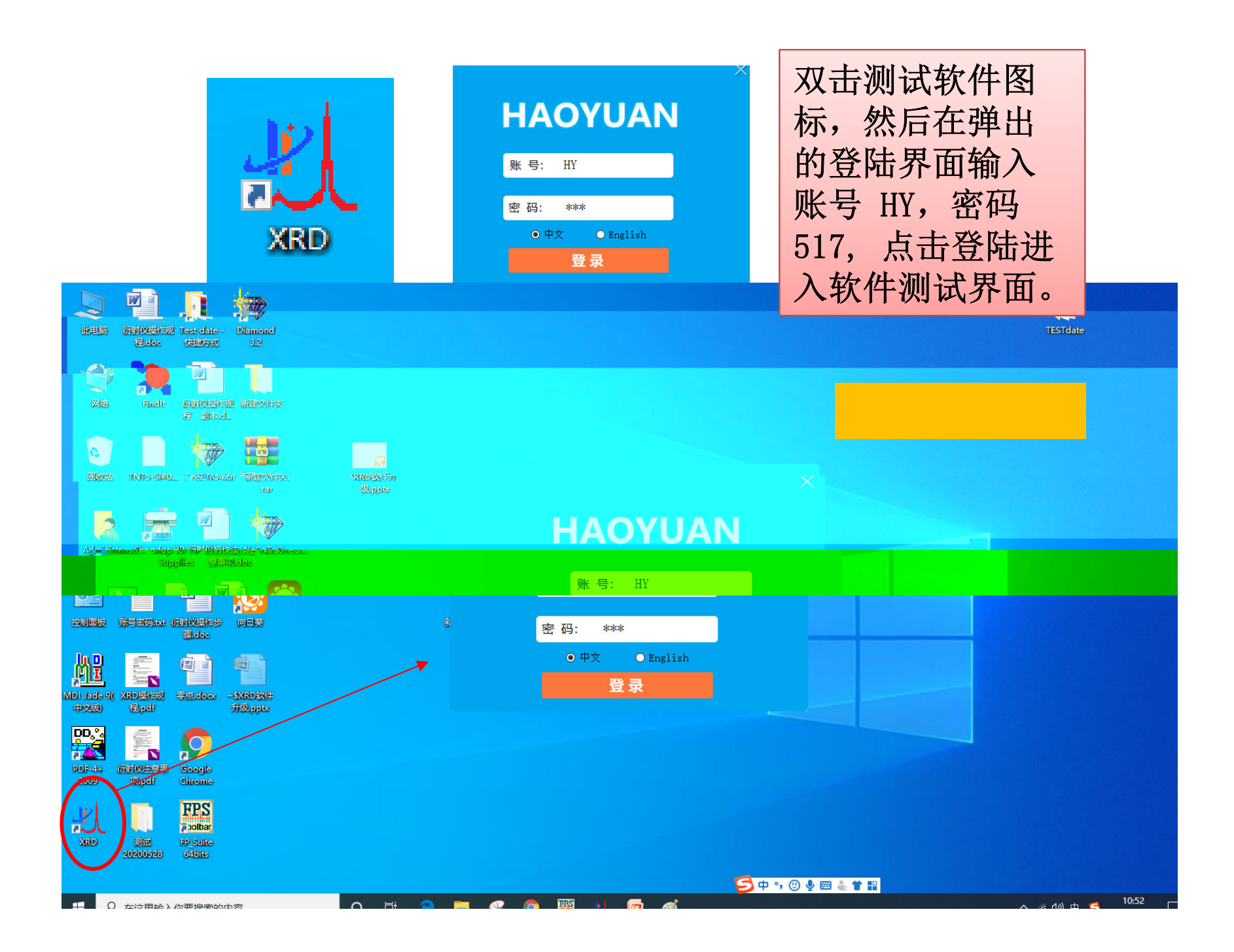

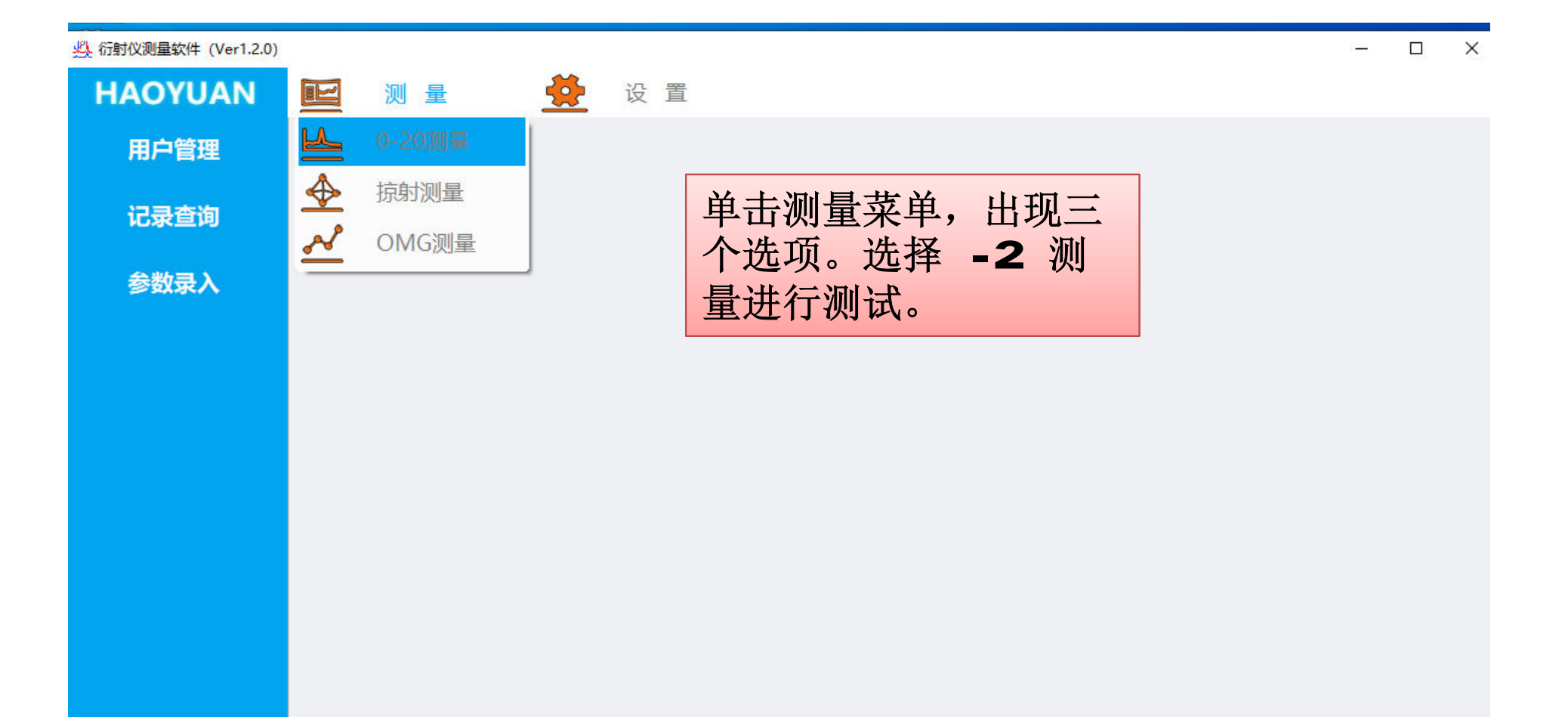

| 些 行射仪测量软件 (Ver1.2.0) |                                 |                         |       |                                      |         |    | ×         |
|----------------------|---------------------------------|-------------------------|-------|--------------------------------------|---------|----|-----------|
|                      | MAUTUAN                         | ビ 測量                    | i 🔁 i | 安 置<br>                              |         |    |           |
|                      | 用户管理                            |                         |       | <sup>2</sup> T.                      |         |    |           |
| 数据采集                 |                                 | 样品名称                    | TEST1 | 在测试界面。输入相应的参数。测量时间为每                 | <b></b> |    |           |
|                      | 记录查询                            | 样品编号                    | 01    | 步的测量时间。步宽角度单位为度。管电压4                 | 0,      |    |           |
|                      | 参数录入                            | 起始角度                    | 25    | 管电流30为默认设置。如果测试大块单晶,同                | 包       |    |           |
|                      |                                 | 终止角度                    | 90    | 压为20,电流为10.                          |         |    |           |
|                      |                                 | 测频里的简                   | 0.5   |                                      |         |    |           |
|                      | -                               | 步宽角度                    | 0.02  | 参数选择                                 |         |    |           |
| 循环测量                 |                                 | 管电压                     | 40    | ● 却始角度, 选择范围5 160° 推荐值10             |         |    |           |
|                      |                                 | 管电流                     | 30    |                                      |         |    |           |
|                      |                                 |                         |       | ● 终止角度: -选择范围5160°,推荐值90             |         |    |           |
|                      |                                 |                         |       | ● 步宽角度:通常选择0.01-0.05, <u>推荐值0.02</u> |         |    |           |
|                      |                                 |                         |       | ● 测量时间:通常选择0.1-5,推荐值0.5、1、2          |         |    |           |
|                      | -                               |                         |       | 0.0 0.5 1.0 1.5                      | -++     |    | ⊢ <br>2.0 |
|                      |                                 | 20                      |       |                                      |         |    |           |
|                      |                                 | 设置好参数之后,点击开始按钮,开始测试。测试结 |       |                                      |         |    |           |
|                      |                                 | TT #4                   |       | 束,设备门上红灯亮,可以更换样品。测试过                 | 1程日     | 户如 |           |
|                      | <b>开始</b> 停止 需中止,可点击停止按钮,等开门红灯亭 |                         |       |                                      |         |    |           |
|                      |                                 |                         |       |                                      |         |    |           |

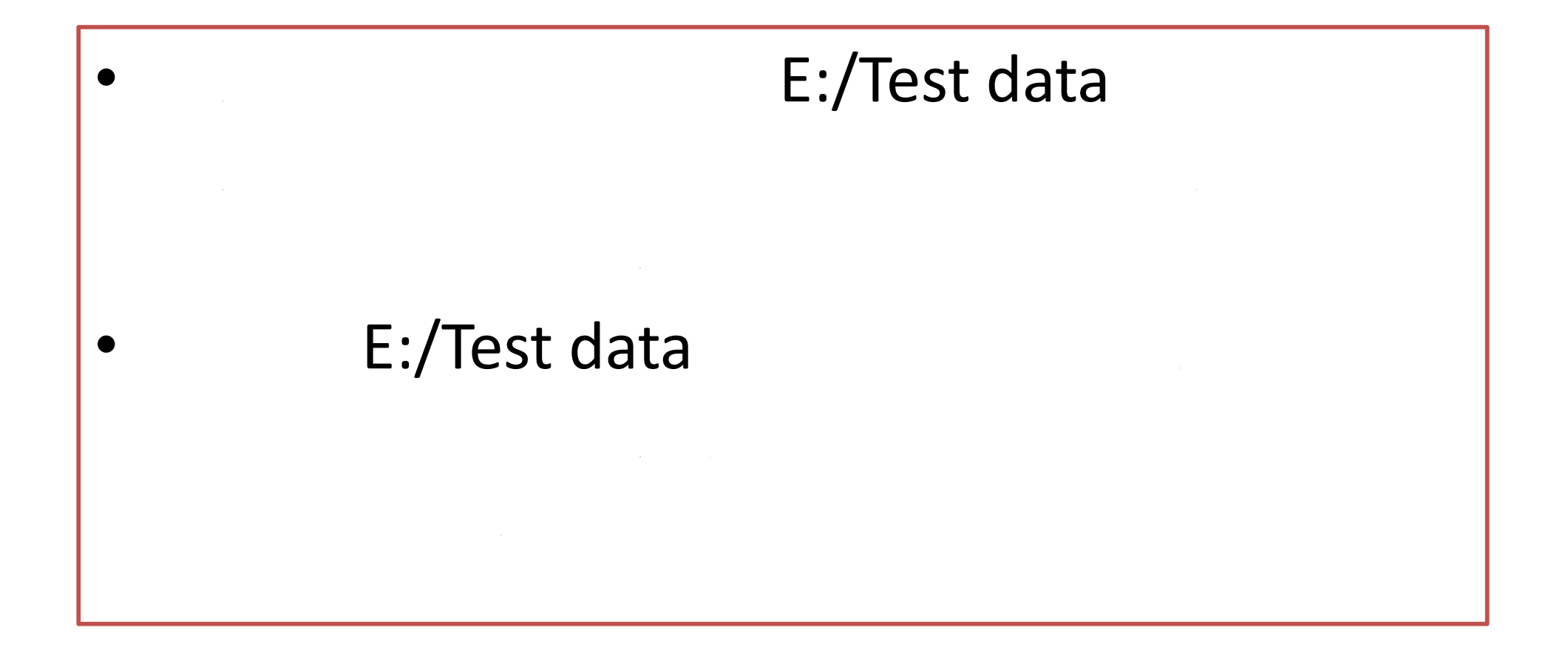

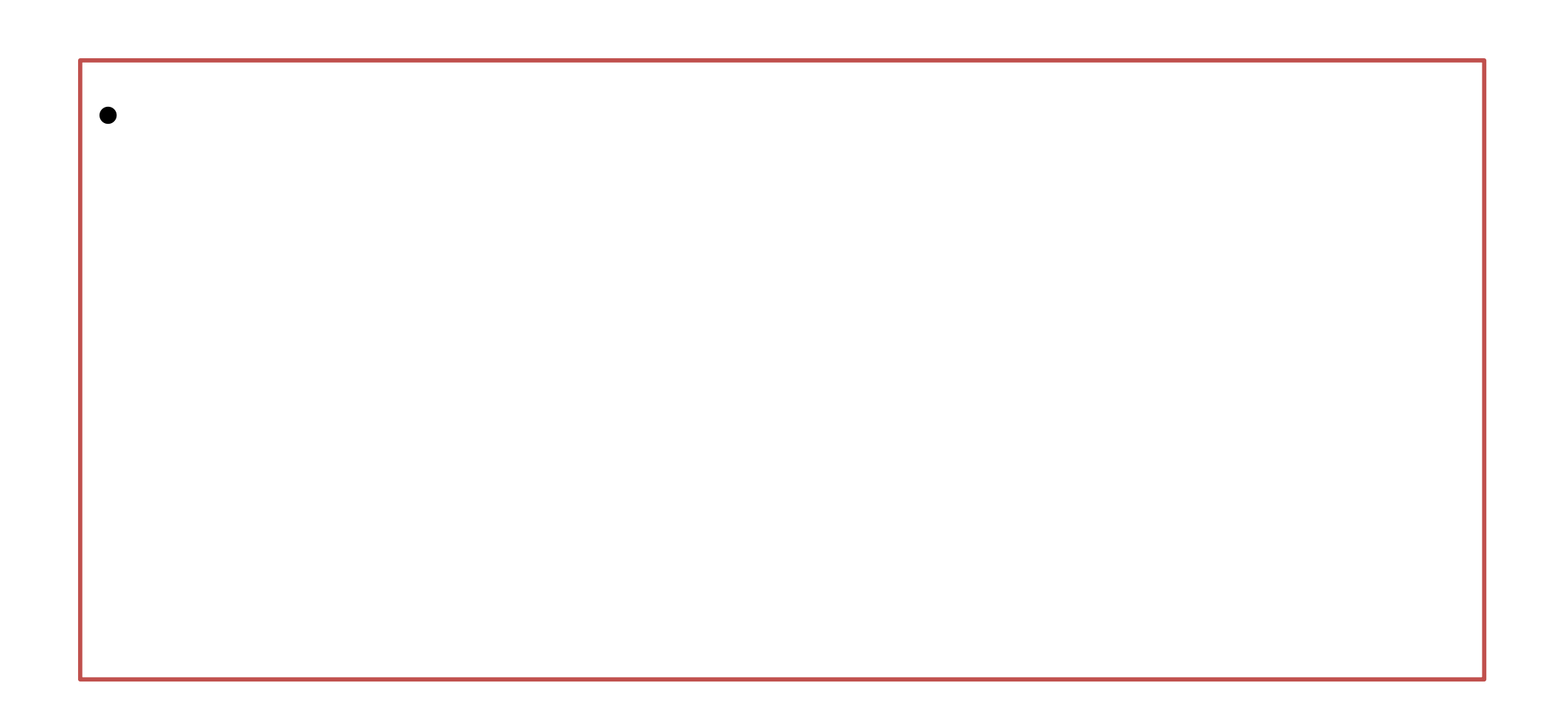

注意事项

- 1, 禁止使用U盘cop数据, 在线登录自己 邮箱发送数据。
- 2 禁止在测试电脑上浏览网页等与测试无 关的操作。禁止安装任何软件。
- •3 做好使用登记,关闭设备,关好门窗。
- 4 发现违规操作,将停用该使用者的使用 权限,并通知导师。